#### VILLE NOTRE-DAME DE BONDEVILLE.fr

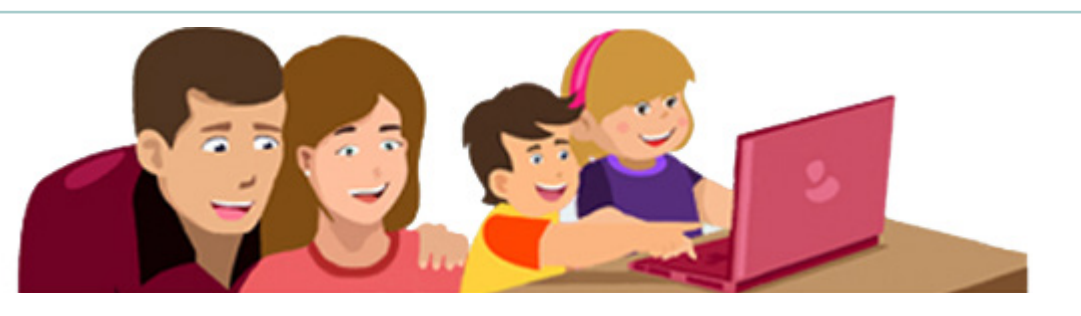

#### SOMMAIRE

| Présentation de l'Espac | e Famille |   |
|-------------------------|-----------|---|
| -                       |           |   |
| Espace Public           |           |   |
| Actualité               |           |   |
| Infos pratiques         |           | 4 |

#### Espace Privé

| Tout ce que vous pouvez faire dans votre espace privé | 5  |
|-------------------------------------------------------|----|
| Votre actualité                                       | 6  |
| Gérer votre planning                                  | 7  |
| Signaler une absence                                  | 8  |
| Réservations                                          | 9  |
| Adhérer à la facture en ligne                         | 10 |
| Payer votre facture en ligne                          | 11 |
| Démarches administratives                             | 12 |

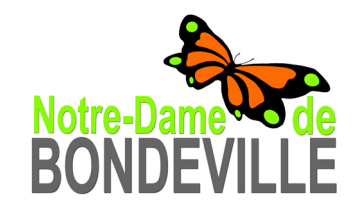

# Présentation de l'Espace famille

Nouveau service en ligne simple et gratuit, l'Espace Famille permet aux familles d'effectuer directement des démarches administratives via une connexion internet. Ce nouveau service concerne la restauration scolaire et la garderie périscolaire. Il vous permet de demander l'inscription à ces activités, de régler en ligne les factures ou d'obtenir toutes informations nécessaires, ceci sans vous déplacer.

Il se présente en deux parties :

- Un espace PUBLIC accessible à tous.
   Pour accéder à l'Espace Famille, rendez-vous sur le site de la ville : http://www.ville-nd-bondeville.fr/ puis cliquez sur le bandeau Espace Famille
- Un espace PRIVÉ accessible à l'aide d'un code famille et un mot de passe

Le code famille et le mot de passe sont adressés aux familles par courrier à leur demande.

Toutes les informations renseignées par les familles sont strictement confidentielles et réservées uniquement à un usage interne des services municipaux. Les coordonnées des familles ne seront cédées à aucun organisme. Le contenu de l'Espace Famille a fait l'objet d'une déclaration à la CNIL.

### Espace public

#### Rubrique « Votre actualité »

La page « Actualité » de l'Espace Famille est consacrée aux informations générales.

C'est à partir de cette page que vous pouvez accéder à votre espace privé, en saisissant le code famille et le mot de passe qui vous ont été transmis par courrier.

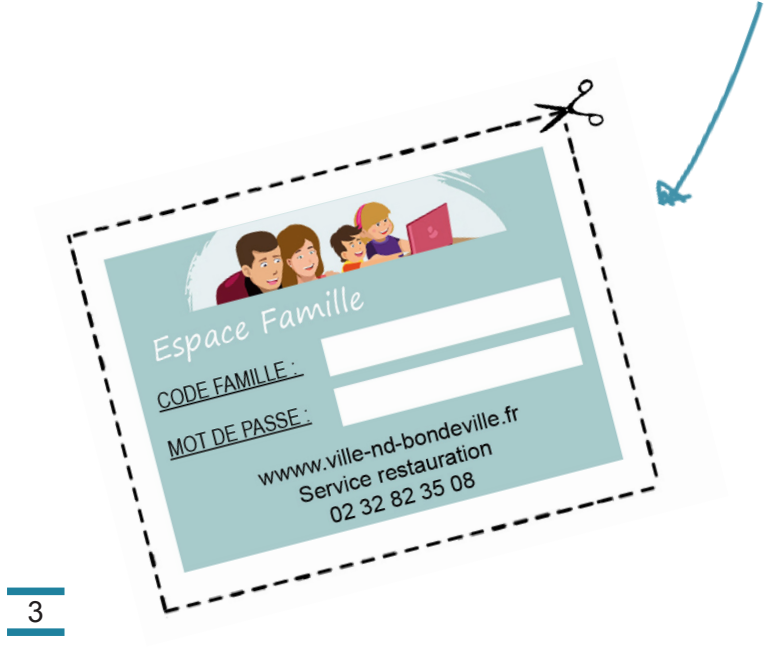

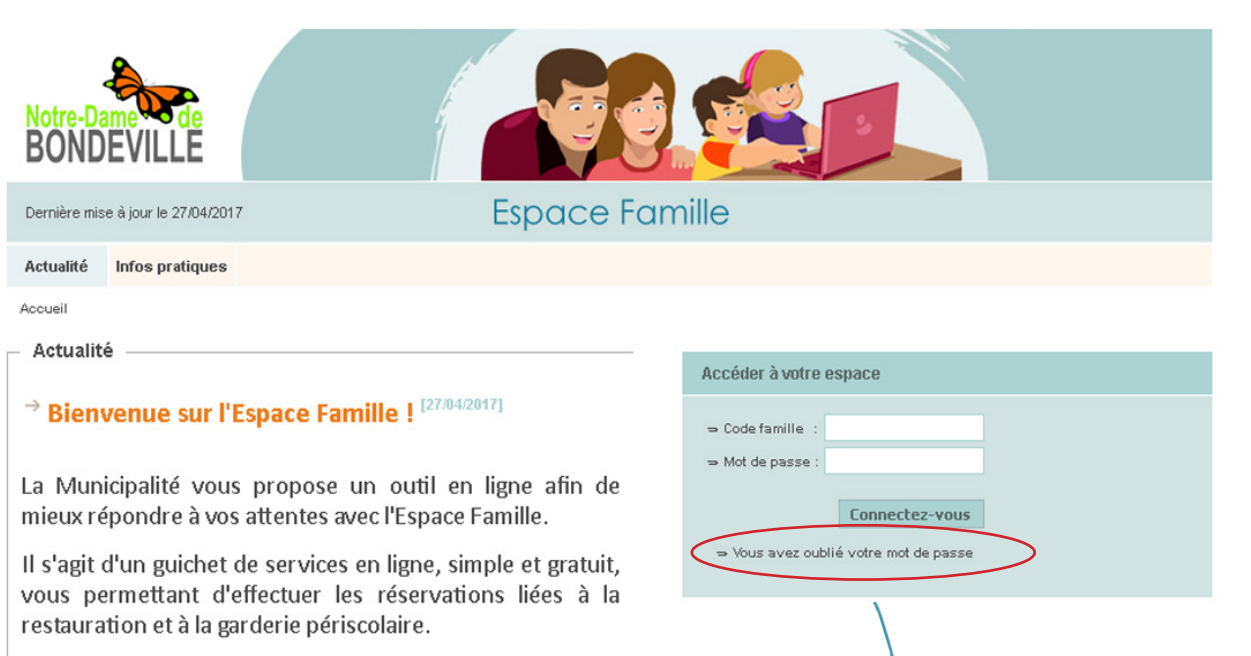

L'Espace Famille permet également de régler vos factures par carte bancaire via le site de télépaiement sécurisé de la Direction des Finances Publiques.

Il se présente en deux parties :

- un espace public accessible à tous

-un espace privé accessible à l'aide du code famille et du mot de passe qui vous a été envoyés par courrier, permettant d'effectuer les démarches en ligne et d'accéder à votre compte et à vos données personnelles.

Souhaitant que ce service réponde au mieux à vos attentes, nous vous souhaitons une agréable visite sur notre site !

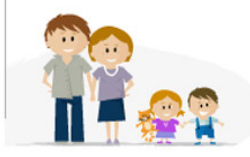

En cas de perte du mot de passe, cliquez sur « vous avez oublié votre mot de passe ». Un nouveau mot de passe vous sera envoyé par mail.

# Espace public

### Rubrique « Infos pratiques »

Cette rubrique vous permet :

- de connaître les coordonnées du service restauration scolaire et du service garderie,
- de vous informer des différentes écoles et garderies dont dispose la commune,
- de prendre connaissance des tarifs de la restauration et de la garderie,
- de connaître les horaires de la garderie.

Cliquez sur l'onglet *« Infos pratiques »* pour afficher le menu de navigation.

Dans le menu de navigation, cliquez sur la rubrique de votre choix pour afficher MENU DE NAVIGATION les sous-rubriques.

| Notre-Dame de<br>BONDEVILLE                       |                                                                                             |
|---------------------------------------------------|---------------------------------------------------------------------------------------------|
| Dernière mise à jour le 27/04/2017                | Espace Famille                                                                              |
| Actualité Infos pratiques                         |                                                                                             |
| Accueil > Infos Pratiques > Restauration et garde | arie                                                                                        |
| Infos Pratiques                                   |                                                                                             |
| • ECOLES                                          | Restauration et garderie                                                                    |
| RESTAURATION                                      |                                                                                             |
| GARDERIES                                         | Restauration scolaire :                                                                     |
| • TAP                                             | restaurationscolaire@ville-nd-bondeville.fr                                                 |
| CONTACTS                                          | Tel : 02.32.82.35.08                                                                        |
| ⇒ Restauration et garderie                        |                                                                                             |
|                                                   | <u>Garderie :</u><br><u>catherine.coupez@ville-nd-bondeville.fr</u><br>Tel : 02.32.82.35.30 |

# Tout ce que vous pouvez faire dans votre Espace privé

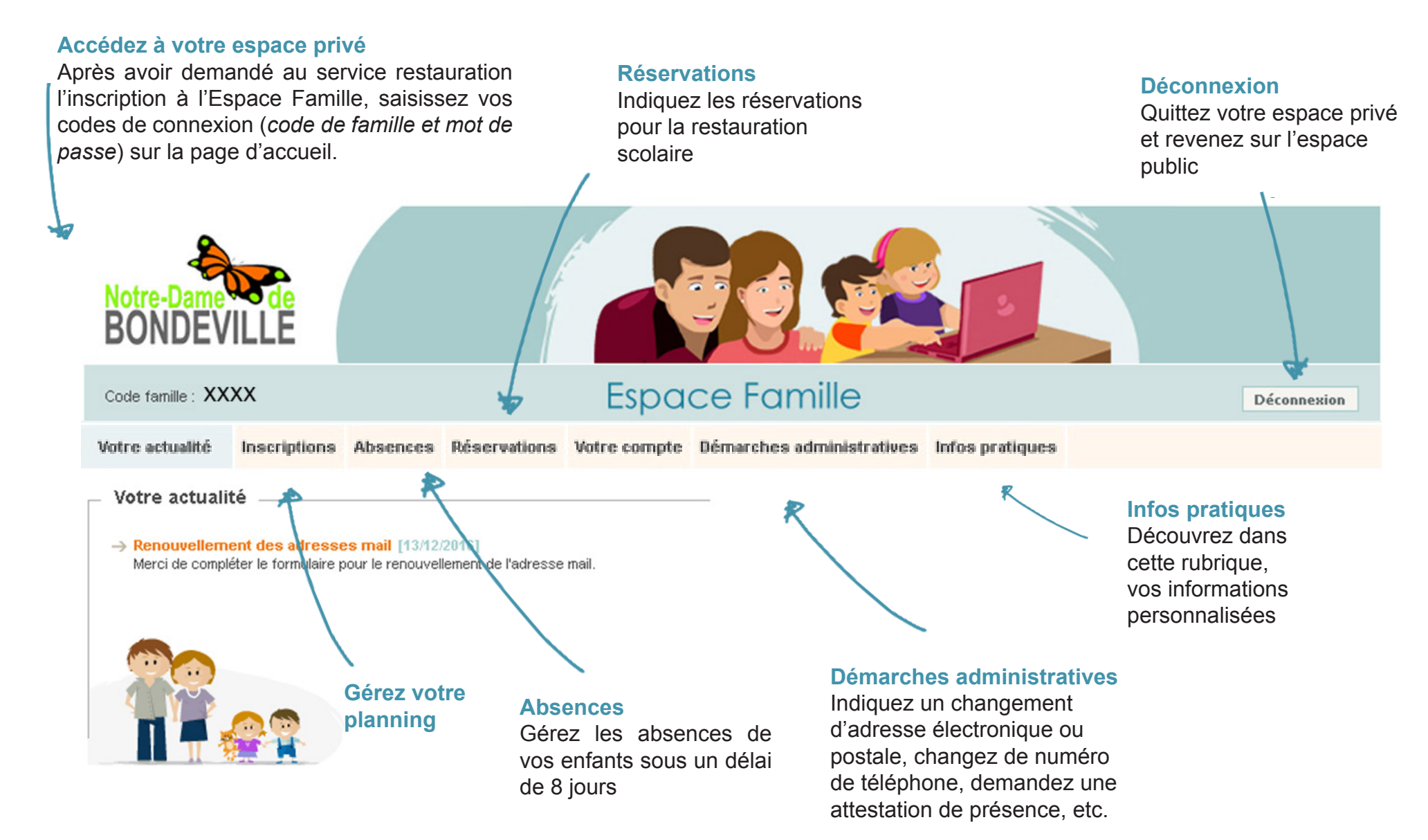

#### Rubrique « Votre actualité »

La page d'accueil de votre espace privé vous permet de visualiser la rubrique « *Votre actualité »*. Celle-ci vous renseigne sur des événements concernant votre famille et vos enfants. Les informations sont personnalisées en fonction des inscriptions de vos enfants.

| Accéder à votre espace                |                |  |  |  |  |  |  |
|---------------------------------------|----------------|--|--|--|--|--|--|
| ⇒ Code famille :<br>⇒ Mot de passe :  |                |  |  |  |  |  |  |
|                                       | Connectez-vous |  |  |  |  |  |  |
| ⇒ Vous avez oublié votre mot de passe |                |  |  |  |  |  |  |

Rappel : Vous accédez à votre espace privé en saisissant ici le code famille et le mot de passe, qui vous ont été adressés par courrier.

С

| Notre-Dame de<br>BONDEVILLE  |          | f.           |              | Ŧġ.          |                |                       |                       |             |
|------------------------------|----------|--------------|--------------|--------------|----------------|-----------------------|-----------------------|-------------|
| Code famille : XXXX          |          |              | Espa         | ce Fam       | ille           |                       |                       | Déconnexion |
| Votre actualité Inscriptions | Absences | Réservations | Votre compte | Démarches ad | ministratives  | Infos pratiques       |                       |             |
| Accueil > Votre actualité    |          |              |              |              |                |                       |                       |             |
| – Votre actualité –          |          |              |              |              | Réservation    | ns - Absences         |                       |             |
| Bonjour Madame X, Monsie     | ur Y     |              |              |              | ⇒ Signaler les | réservations de vos e | nfants à une activité |             |
|                              |          |              |              |              | ⇒ Signaler l'a | bsence de vos enfant  | s à une activité      |             |
|                              |          |              |              |              |                |                       |                       |             |

### Rubrique « Inscriptions »

Le menu de navigation situé à gauche de l'écran vous permet de visualiser les inscriptions en cours pour vos enfants.

En cliquant sur une des activités, vous pouvez visualiser sur un calendrier les réservations prévues pour les mois à venir et les présences de l'enfant des mois passés.

Vous trouvez également le tarif pratiqué pour cette activité.

Cliquez sur « *Imprimer ce calendrier* » pour éditer les réservations du mois sélectionné. Si vous cliquez sur « *Effectuer une réservation* » vous serez redirigé vers la rubrique « *Réservations* ». Vous avez également la possibilité d'être redigiré vers la rubrique « *Absences* »

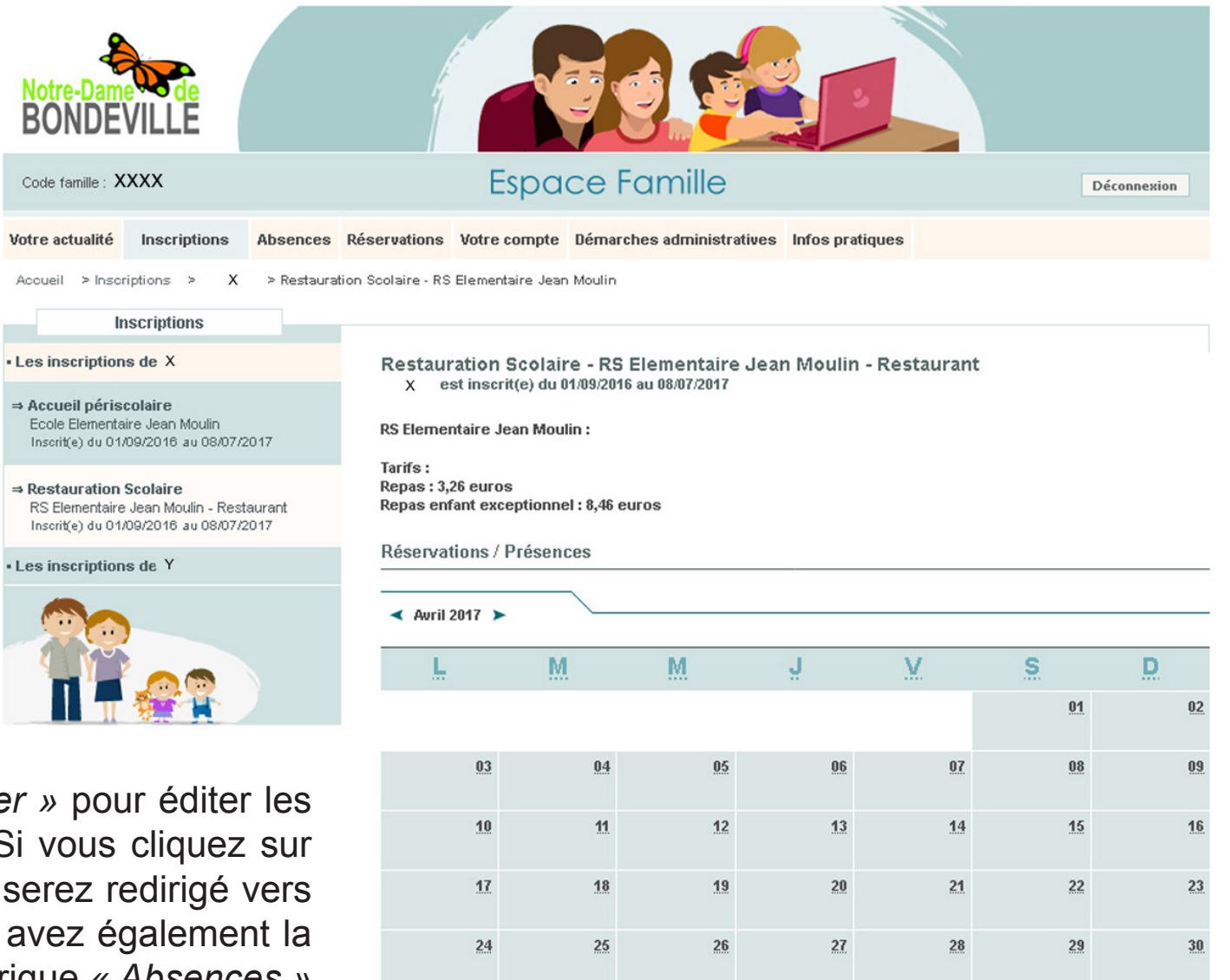

Réservations du 21/04/2017 au 07/07/2017

Présences du 01/09/2016 au 21/04/2017

### Rubrique « absences »

Dans cette rubrique, vous avez la possibilité d'inscrire les absences de vos enfants.

Indiquer la date de l'a fenêtre avec un calen afin de sélectionner la d

Vous avez la possibilité commentaire.

Une fois remplie, cliquez l'absence »

| b:<br>Iri | seno                                                                                                    | ce.                                                | Une                                   | )<br>j                                               | ⇒ Resta<br>Inscrit(                          | uration Sc<br>e) du D1/D9/             | olaire<br>2016 au 08/              | 07/2017       | X est              |
|-----------|----------------------------------------------------------------------------------------------------|----------------------------------------------------|---------------------------------------|------------------------------------------------------|----------------------------------------------|----------------------------------------|------------------------------------|---------------|--------------------|
| 11        |                                                                                                    | 5 UU                                               | v i ii C                              | 4                                                    | • Y                                          |                                        |                                    |               | Signaler u         |
| ate       | e so                                                                                                    | uha                                                | itée.                                 |                                                      |                                              |                                        |                                    |               | Les champs         |
| • (       | u ajc                                                                                                    | Jule                                               | rur                                   | 1                                                    |                                              | TI 🕴                                   | W H                                |               |                    |
|           |                                                                                                    |                                                    |                                       |                                                      |                                              |                                        |                                    |               |                    |
|           |                                                                                                    |                                                    |                                       |                                                      |                                              |                                        | /                                  |               |                    |
| 0         | Ir //                                                                                                    | CIAR                                               | וסורר                                 | r                                                    |                                              |                                        |                                    |               |                    |
| S         | ur «                                                                                                    | sıgr                                               | nalel                                 | r                                                    |                                              |                                        |                                    |               |                    |
| SI        | Uľ «<br>Calen                                                                                                    | SIG1<br>ndrier                                     | naiei                                 | r                                                    |                                              |                                        | 💶                                  |               | Réserva            |
| S         | Uľ «<br>Calen                                                                                                    | SIGN<br>adrier<br>https://                         | nalei                                 | r<br>:pace-fa                                        | mille.net                                    | :/ville-nd                             | -bondev                            | □×<br>ille/co | Réserva            |
| S         | Uľ «<br>Calen<br>() A                                                                                                    | SIGI<br>adrier<br>https://                         | nalei<br>Iwww.es<br>IM                | pace-fa<br>Iai 20                                    | mille.net<br>17                              | /ville-nd                              | -bondev                            | ille/co       | Réserva            |
| S         | Ur «<br>Calen<br>Calen                                                                                                    | SIGI<br>https://                                   | IMWWW.es                              | r<br>:pace-fa<br>Iai 20<br>Je                        | mille.net<br>17<br>Ve                        | /ville-nd<br>►<br>Sa                   |                                    | ille/co       | Réserva<br>≺ Avril |
| S         | Ur «<br>Calen<br>Calen                                                                                                    | SIGN<br>https://<br>Ma                             | IMe<br>3                              | r<br>:pace-fa<br>Iai 20:<br>Je<br>4                  | mille.net<br>17<br>Ve<br>5                   | /ville-nd<br>><br>Sa<br>6              | -bondev<br>Di<br>7                 | ille/co       | Réserva<br>◀ Avril |
| SI        | Ur «<br>Calen<br>Calen<br>Lu<br>1<br>8                                                                                                    | SIGI<br>adrier<br>https://<br>Ma<br>2<br>9         | IX. 10                                | r<br>Iai 20<br>Je<br>4<br>11                         | mille.net<br>17<br>Ve<br>5<br>12             | ;/ville-nd<br>><br>Sa<br>6<br>13       | -bondev<br>Di<br>7<br>14           | ille/co       | Réserva            |
| SI        | Caler<br>Caler<br>Caler<br>Lu<br>1<br>8<br>15                                                                                                    | sign<br>https://<br>Ma<br>2<br>9<br>16             | Me<br>3<br>10<br>17                   | r<br>Iai 20<br>Je<br>4<br>11<br>18                   | mille.net<br>17<br>Ve<br>5<br>12<br>19       | /ville-nd<br>Sa<br>6<br>13<br>20       | <br>-bondev<br>Di<br>7<br>14<br>21 | ille/co       | Réserva<br>Avril   |
| SI        | Uľ «<br>Caler<br>() () ()<br>() ()<br>()<br>()<br>()<br>()<br>()<br>()<br>()<br>()<br>()<br>()<br>()<br>()<br>(                                                                                                    | SIGI<br>https://<br>Ma<br>2<br>9<br>16<br>23<br>30 | Me<br>Me<br>3<br>10<br>17<br>24<br>31 | r<br>ipace-fa<br>Iai 20<br>Je<br>4<br>11<br>18<br>25 | mille.net<br>17<br>Ve<br>5<br>12<br>19<br>26 | /ville-nd<br>Sa<br>6<br>13<br>20<br>27 |                                    | ille/co       | Réserva<br>Avril   |
| SI        | Uľ «<br>Caler<br>() ()<br>() ()<br>()<br>()<br>()<br>()<br>()<br>()<br>()<br>()<br>()<br>()<br>()<br>()<br>(                                                                                                    | SIGI<br>https://<br>Ma<br>2<br>9<br>16<br>23<br>30 | Me<br>10<br>17<br>24<br>31            | r<br>ipace-fa<br>Iai 20<br>Je<br>4<br>11<br>18<br>25 | mille.net<br>17<br>Ve<br>5<br>12<br>19<br>26 | /ville-nd<br>Sa<br>6<br>13<br>20<br>27 |                                    | ille/co       | Réserva<br>Avril   |
| SI        | Ur «<br>Calen<br>Calen<br>C | SIGI<br>https://<br>Ma<br>2<br>9<br>16<br>23<br>30 | Me<br>Me<br>3<br>10<br>17<br>24<br>31 | r<br>Iai 20<br>Je<br>4<br>11<br>18<br>25             | mille.net<br>17<br>Ve<br>5<br>12<br>19<br>26 | /ville-nd<br>Sa<br>6<br>13<br>20<br>27 |                                    | Ille/co       | Réserva            |

• X

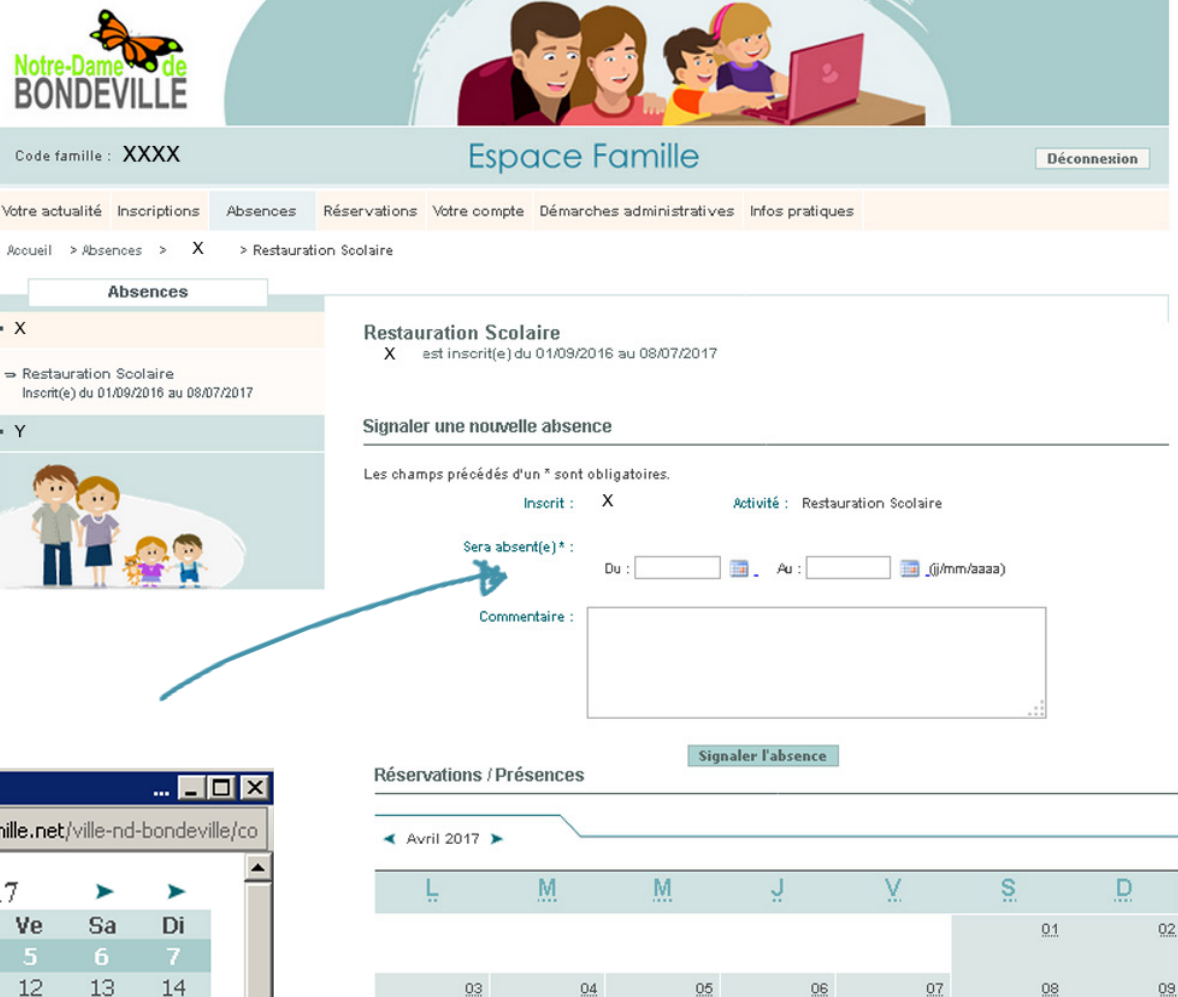

11

18

25

12

19

26

13

20

27

14

21

28

15

22

29

10

17

24

16

23

30

#### Rubrique « réservations »

Dans le menu de navigation, cliquez sur l'enfant concerné par les changements.

Décochez une case pour supprimer une prévision ou cochez une nouvelle date pour ajouter une réservation.

Enfin, cliquez sur « effectuer la demande » pour valider.

**Espace** Famille Code famille : XXXX Déconnexion Votre actualité Inscriptions Absences Réservations Votre compte Démarches administratives Infos pratiques Accueil > Réservations > X > Restauration Scolaire Réservations Restauration Scolaire - RS Elementaire Jean Moulin - Restaurant Х est inscrit(e) du 01/09/2016 au 08/07/2017 ⇒ Restauration Scolaire RS Elementaire Jean Moulin - Restaurant Inscrit(e) du 01/09/2016 au 08/07/2017 Réservations Vous avez la possibilité de signaler une réservation portant sur la date minimale du 17/05/2017. Réservations / Présences < Mai 2017 🕨 S M M V D 01 02 03 04 05 06 07 08 09 10 11 12 13 14 21 15 16 17 18 19 20 Réservations Réservations RS-REPAS RS-REPAS 22 23 24 25 26 27 28 Réservations Réservations RS-REPAS RS-REPAS 29 30 31 Réservations Réservations RS-REPAS 🔲 RS-REPAS 🔲 Cocher tout Décocher tout Réservations du 02/05/2017 au 07/07/2017

Espace privé

• X

• Y

Présences du 01/09/2016 au 02/05/2017

Effectuer la même demande pour :

🔎 Lana - Restauration Scolaire - du 01/09/2016 au 08/07/2017 - RS Maternelle Jean Moulin - RS-REPAS

Effectuer la demande

Vous avez la possiblité d'appliquer les même changements pour un autre enfant en cliquant sur la case correspondante sous le calendrier.

### Adhérez à votre facture en ligne

#### Rubrique « votre compte »

La rubrique « *Votre compte »* vous informe en temps réel de la situation de vos règlements de factures et vous permet également d'imprimer un récapitulatif de vos factures.

Vous avez la possibilité d'adhérer à la facture en ligne. Un courriel vous signale la mise en ligne de votre facture sur l'Espace Famille.

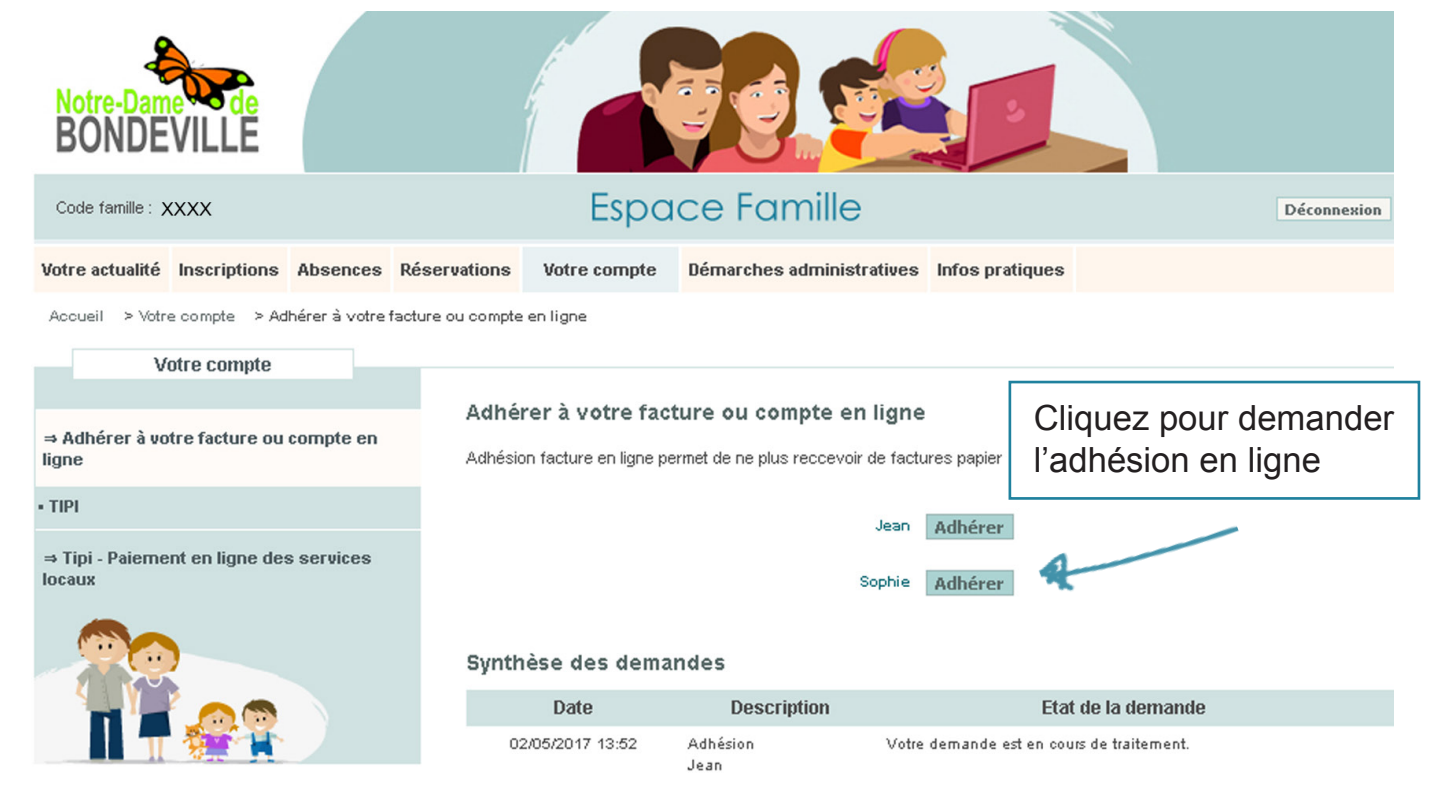

### Payez votre facture en ligne

L'espace Famille vous permet de régler vos factures par carte bancaire via le site de télépaiement de la Direction des Finances Publiques «TIPI : titres payables sur internet ».

Il suffit de renseigner les informations demandés relative à votre facture et votre adresse mail. Une fois complété, vous êtes redirigé vers le site de télépaiement de la Direction des Finances Publiques.

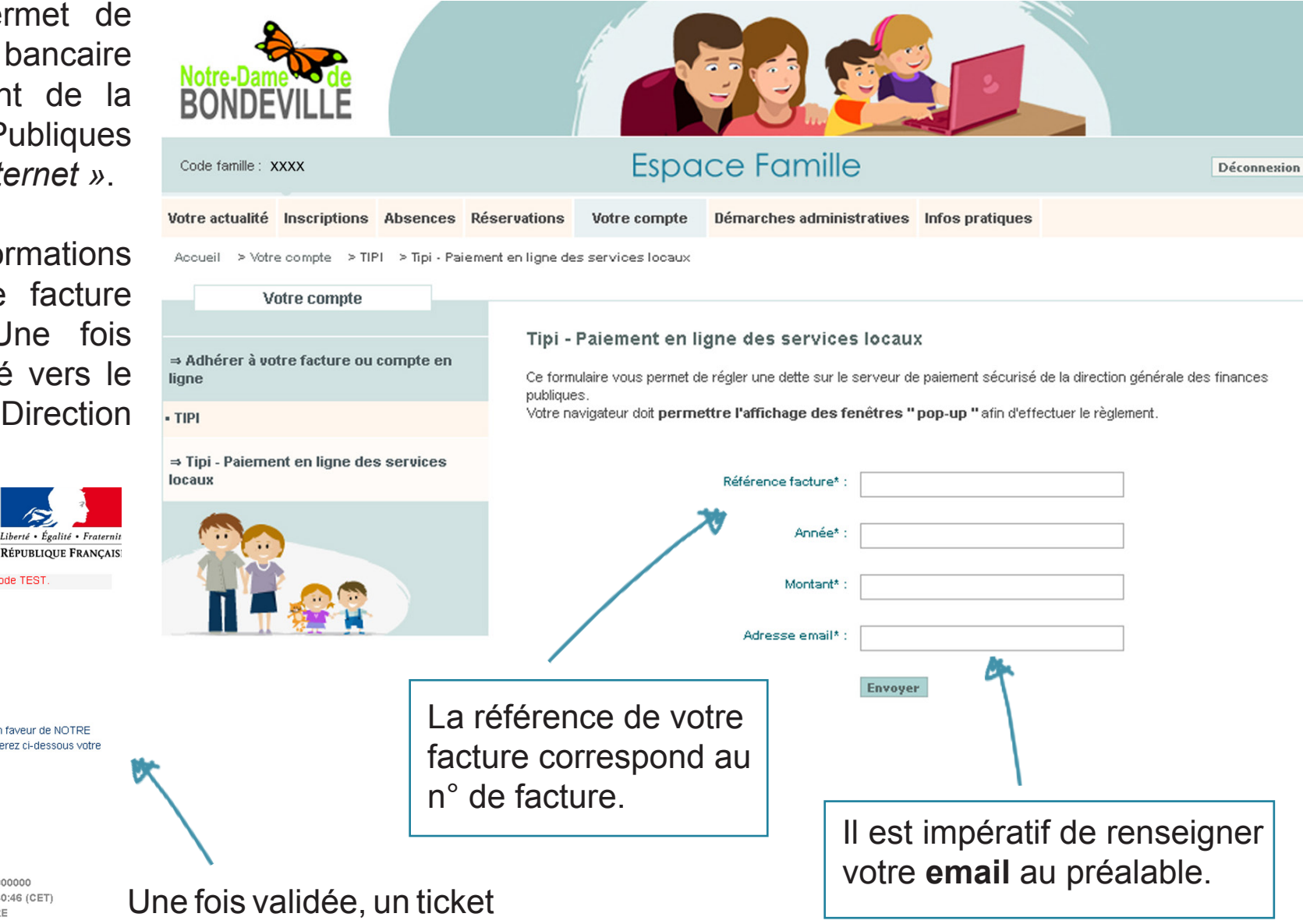

Nous vous informons que le paiement dont la référence est 9999999900000000000 pour un montant de 56,00 EUR en faveur de NOTRE DAME DE BONDEVILLE a bien été pris en compte. Vous trouverez ci-dessous votre ticket de paiement

RAPPEL : Cette transaction a été effectuée en mode TEST

Cordialement

Bonjour,

#### Détails du paiement

Notification par e-mail

Comptable : TRES, MAROMME

Collectivite : NOTRE DAME DE BONDEVILLE

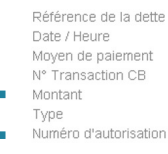

11

9999999900000000000 09/02/2017 / 10:40:46 (CET) CARTE BANCAIRE 2479 156 00 EUR Débit 3fe1

de paiement apparaît.

### Rubrique « démarches administratives »

De nombreuses démarches administratives s'effectuent depuis l'Espace Famille, vous évitant ainsi le déplacement.

#### Vous pouvez :

- Signaler un changement :
  - d'adresse mail
  - de téléphone
  - d'adresse postale
- Effectuer une demande d'attestation de présence

| • | Notre-Dame<br>BONDEVI                | ille          |              |                    |                                                                                                    |                        |                        |  |             |  |  |
|---|--------------------------------------|---------------|--------------|--------------------|----------------------------------------------------------------------------------------------------|------------------------|------------------------|--|-------------|--|--|
| • | Code famille : XXX                   | x             |              |                    | Espo                                                                                                    | ace Famille            |                        |  | Déconnexion |  |  |
|   | Votre actualité Ins                  | scriptions    | Absences     | Réservations       | Votre compte                                                                                                    | Démarches administrati | ives Infos pratiques   |  |             |  |  |
|   | Accueil > Démarches                  | hes administr | ratives > Do | éclarations > Cł   | nangement d'adres                                                                                                    | se email               |                        |  |             |  |  |
|   | Déclarations                         | uummot u      | 11703        | Chan               | gement d'adı                                                                                                    | resse email            |                        |  |             |  |  |
|   | ⇒ Changement d'a                     | adresse ema   | ail          | Vous av<br>pour to | Vous avez la possibilité d'effectuer une demande de création ou de modification de votre adresse e-mail. Elle peut être utilisée<br>pour toute communication liée au service scolaire et au service restauration. |                        |                        |  |             |  |  |
|   | ⇒ Changement d'u                     | un n° de télé | phone        | Adress             | Adresse connue :                                                                                                    |                        |                        |  |             |  |  |
|   | ⇒ Changement d'u                     | une adresse   | e postale    |                    |                                                                                                    | Nouvelle adresse* :    |                        |  |             |  |  |
|   | <ul> <li>Demandes d'attes</li> </ul> | station       |              |                    |                                                                                                    |                        | Envoyer la déclaration |  |             |  |  |
|   | ⇒ Attestation de p                   | résence       |              |                    |                                                                                                    |                        |                        |  |             |  |  |
|   |                                      |               |              |                    |                                                                                                    |                        |                        |  |             |  |  |